# **Boletim Técnico**

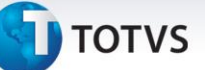

#### Otimização de Tabelas Locais

| Produto  | : | Microsiga Protheus <sup>®</sup> Controle de Lojas / FrontLoja versão 11 |                    |   |             |
|----------|---|-------------------------------------------------------------------------|--------------------|---|-------------|
| Chamado  | : | TH6622                                                                  | Data da publicação | : | 03/06/13    |
| País(es) | : | Todos                                                                   | Banco(s) de Dados  | : | DBF e CTree |

Implementada melhoria com a disponibilização do parâmetro **MV\_LIDIAOT**, que visa à otimização das tabelas locais utilizadas pelo PDV.

Com essa melhoria, obtemos as seguintes vantagens:

- Diminuição da quantidade de páginas em uma tabela;
- Menor probabilidade de corrupção do arquivo;
- Maior desempenho do sistema;
- Configuração centralizada;

#### Importante

A Otimização de Tabelas não deve ser executada em ambientes referentes à Retaguarda.

Para otimizar as tabelas, não é necessário executar nenhuma rotina especifica, pois ela será executada automaticamente assim que acessar um dos seguintes módulos:

- Controle de Lojas (SIGALOJA PDV Offline)
- Front Loja (SIGAFRT)

Para evitar que a rotina seja executada todos os dias (dependendo do caso, o número de registros obsoletos por dia pode ser pequeno), o administrador do sistema define qual o intervalo mínimo de dias em que a otimização de tabelas deverá ser executada, para isso basta configurar um único parâmetro na retaguarda para que todos os PDVs obedeçam ao mesmo critério.

#### Exemplo:

O administrador do sistema define que a otimização de tabelas só será executada a cada 7 dias, portanto ele deve configurar na retaguarda, o parâmetro **MV\_LJDIAOT** = 7. Se o administrador quiser desabilitar a otimização de tabelas, basta configurar o parâmetro **MV\_LJDIAOT** = 0.

Além disso, para evitar sobrecarga de rede e recursos do servidor, o PDV consulta a retaguarda uma vez por dia. A consulta é necessária para que seja obtido o intervalo mínimo de dias entre cada otimização de tabela.

Todo o controle sobre a última consulta e otimização de tabelas, é feito através do arquivo LJLIMPATB.ini, que está localizado em RootPath\autocom\pack + Grupo de Empresa + Filial.ini .

Este documento é de propriedade da TOTVS. Todos os direitos reservados.

0

# **Boletim Técnico**

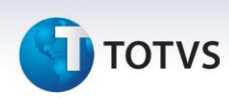

#### Exemplo:

C:\TOTVS\ProtheusData\autocom\pack9901.ini

Esse arquivo contém duas chaves:

- dt\_verificacao = 01/01/2011 (data da última consulta a retaguarda)
- dt\_execucao = 01/01/2011 (data da última execução da otimização de tabela)

A Otimização de Tabelas NÃO será executada quando:

- A consulta à retaguarda já tiver sido realizada no dia.
- A estação utilizada para acesso ao sistema não tem os campos referentes ao RPC cadastrados.
- O intervalo entre a ultima otimização e a data do dia, for menor que valor do parâmetro MV\_LJDIAOT configurado na retaguarda.
- O driver de conexão com o banco de dados for TOP CONNECT.

A Otimização de Tabelas é baseada em exclusões definitivas de registros obsoletos. Para obter os registros obsoletos, o sistema se baseia em um campo referente ao status do registro (XXX\_SITUA ou XXX\_STATUS) e em alguns casos, um campo do tipo DATA. Para excluir os registros definitivamente, o sistema executa a função Pack(), portanto todos os registros deletados logicamente serão eliminados.

Para maior segurança, antes de a otimização ser executada, o sistema fará um backup da tabela automaticamente. O arquivo de backup será feito na pasta onde encontra-se o arquivo referente à tabela e possuirá a extensão **bkp**.

#### Exemplo:

Tabela: C:\TOTVS\ProtheusData\data\**SL1010.dbf** Backup: C:\TOTVS\ProtheusData\data\**SL1010.bkp** 

Para restaurar o backup, basta substituir a extensão **bkp** pela extensão do banco de dados local. Ao restaurar o backup, é recomendável apagar o arquivo de índice da tabela.

Por padrão, a rotina de otimização de tabelas considera as tabelas e seus respectivos filtros:

| Tabela      | Filtros                                                              | Descrição                          |
|-------------|----------------------------------------------------------------------|------------------------------------|
| SL1/SL2/SL4 | Situacao (L1_SITUA) = TX E Dt.Emissao<br>(L1_EMISSAO) <= Data Limite | Vendas finalizadas e transmitidas. |
| SE5         | Situacao (E5_SITUA) = TX E DT Movimen<br>(E5_DATA) <= Data Limite    | Sangrias transmitidas              |

# **Boletim Técnico**

# 🕤 τοτνς

| SFI | <b>Situacao</b> (FI_SITUA) = TX E <b>Data Movto.</b><br>(FI_DTMOVTO) <= Data Limite | Reduções Z transmitidas          |
|-----|-------------------------------------------------------------------------------------|----------------------------------|
| MD6 | <b>Data</b> (MD6_DATA) <= Data Limite                                               | Integração de Saída concluída    |
| MD7 | Status (MD7_STATUS) = 2                                                             | Integração de Ambiente concluída |
| MD8 | <b>Status</b> (MD8_STATUS) = 2 E <b>Data</b><br>(MD8_DATA) <= Data Limite           | Integração de Entrada concluída  |

Onde **Data Limite** é igual à data do dia menos 30 dias. *Exemplo*: Se a data do dia for 31/01/2001, então a data limite será 01/01/2001.

Para adicionar novas tabelas e seus respectivos filtros, foi disponibilizado o Ponto de Entrada **LJ7075**. Para maiores detalhes, consulte o site <u>http://www.tdn.totvs.com</u>

#### Procedimento para Implementação

Para viabilizar essa melhoria, é necessário aplicar o pacote de atualizações (*Patch*) deste chamado.

#### Procedimentos para Configuração

1. No **Configurador (SIGACFG)** acesse **Ambientes/Cadastros/Parâmetros (CFGX017)**. Crie o parâmetro a seguir:

| Itens/Pastas | Descrição                                                                                                    |
|--------------|----------------------------------------------------------------------------------------------------|
| Nome         | MV_LJDIAOT                                                                                                    |
| Тіро         | Ν                                                                                                    |
| Cont. Por.   | 0                                                                                                    |
| Descrição    | Define o intervalo mínimo de dias para que se possa executar a<br>Otimização de Tabela. Se o valor for 0, a Otimização de Tabelas é<br>desabilitada. |

# Este documento é de propriedade da TOTVS. Todos os direitos reservados. ©

### **Boletim Técnico**

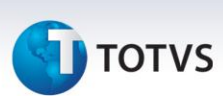

2. No **Configurador (SIGACFG)** acesse **Ambientes/Cadastros/Parâmetros (CFGX017)**. Configure o parâmetro a seguir:

| Itens/Pastas | Descrição                          |
|--------------|------------------------------------|
| Nome         | MV_LJDIAOT                         |
| Тіро         | Ν                                  |
| Cont. Por.   | Informe um valor maior que 0 zero. |

#### Procedimentos para Utilização

#### **Pré-requisitos:**

Para que a Otimização de Tabelas seja executada, é necessário acessar o sistema através de uma **Estação** que tenha os seguintes campos cadastrados. Isso é necessário, pois a consulta à retaguarda é realizada através de RPC (Chamada de Procedimento Remoto).

- IP Serv RPC (LG\_RPCSRV)
- Porta RPC (LG\_RPCPORT)
- Ambiente (LG\_RPCENV)
- Empresa (LG\_RPCEMP)
- Filial (LG\_RPCFIL)
- Intervalo (LG\_RPCINT)
- 1. No PDV, acesse o módulo FrontLoja (SIGAFRT).

Caso o ambiente seja offline, é possível a utilização também no módulo **Controle de Lojas (SIGALOJA) -** Venda Assistida Offline.

- 2. Ao acessar o módulo, o sistema verifica se é necessário consultar a retaguarda. Caso sim, ele obtém o valor do parâmetro **MV\_LIDIAOT** da retaguarda.
- 3. Se o intervalo entre a data do dia e a última otimização, for maior ou igual ao valor configurado no parâmetro, o sistema apresenta um alerta referente à Otimização de Tabelas. Clique em **OK** e o sistema apresenta uma pergunta, onde o usuário decide se quer proceder com a otimização ou não. Clique em Sim e aguarde.

Após a conclusão da Otimização de Tabelas, o sistema informa ao usuário que a rotina foi finalizada com sucesso.

# **Boletim Técnico**

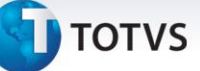

# Informações Técnicas

| Tabelas Utilizadas    | SL1 – Orçamento.<br>SL2 - Itens do Orçamento.<br>SL4 - Condição Negociada.<br>SE5 – Movimentação Bancária.<br>SFI – Resumo Redução Z.<br>MD6 - Integração de Saída. |
|-----------------------|----------------------------------------------------------------------------------------------------|
|                       | MD6 - Integração de Saída.<br>MD7 - Integração de Saída X Ambiente.<br>MD8 - Integração de entrada                                                                  |
|                       | MD8 - Integração de entrada.                                                                                                    |
| Sistemas Operacionais | Windows®                                                                                                    |